/Search the Web of Science for the paper you wish to submit.

| Clarivate      |                                             | 日本語             | > ■製品  |
|----------------|---------------------------------------------|-----------------|--------|
| Web of Science | ce <sup>*</sup> 検索                          | サインイン           | / ~ 登録 |
| וא<br>-בדא     |                                             |                 |        |
|                | 基本検索                                        | 研究者検索           |        |
| Ð              | 検索: Web of Science Core Collection ~ エディション | >: All →        |        |
| Θ              | 甘木论壶 门田立封论壶                                 |                 |        |
| <u>.</u>       |                                             |                 |        |
|                | 「すべてのテキストフィールド ~」 例: liver disea            | ise india singh |        |
|                | + 行の追加 + 日付範囲の追加 詳細検索                       | × クリア 検索        |        |
|                |                                             |                 |        |

https://www.webofscience.com/wos/woscc/basic-search

(検索結果から対象の論文をクリック) click on your article from the search results

2) 遷移先ページから応募に必要な情報をコピーし、フォームに貼りつけてください / Copy and paste the required information into the application form.

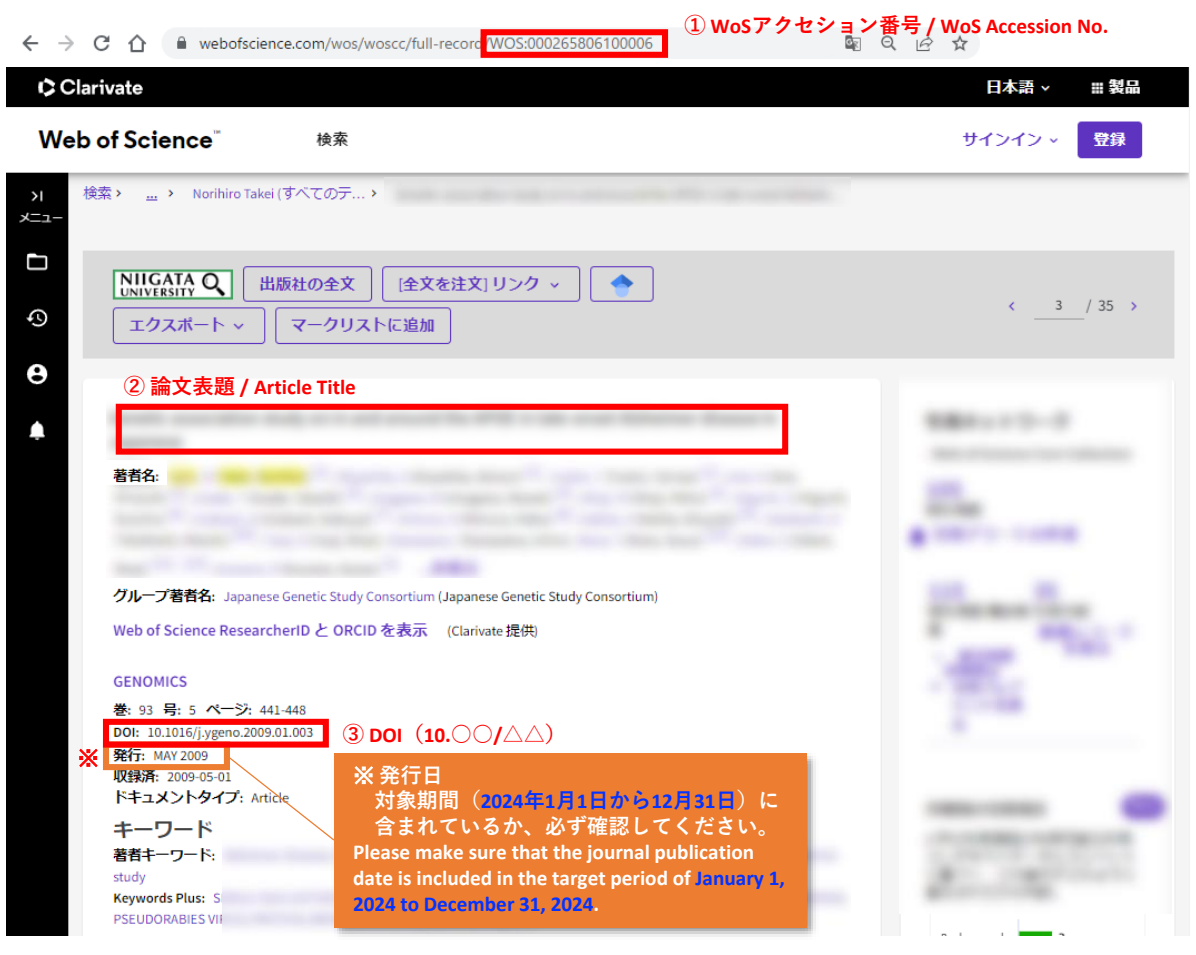

<sup>1)</sup> Web of Science から対象となる論文を検索してください。

2) 遷移先ページから応募に必要な情報をコピーし、フォームに貼りつけてください(続き)

(ページ下方へスクロール) Scroll down the page

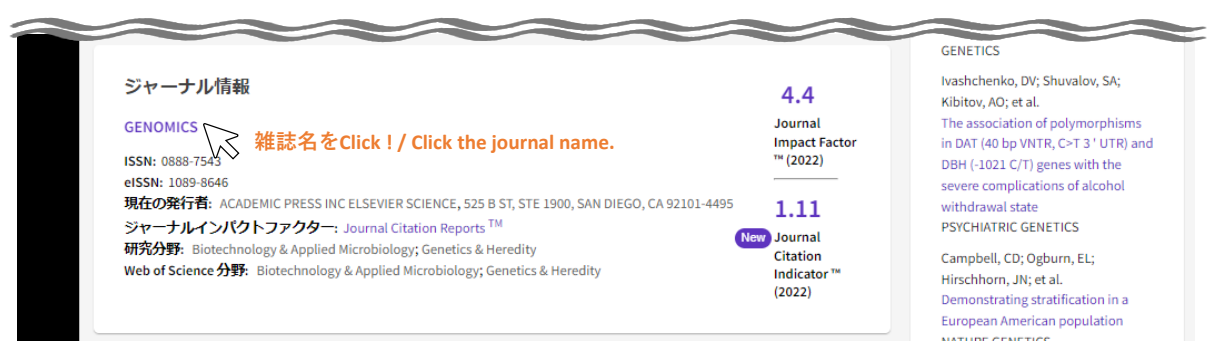

https://www.webofscience.com/wos/woscc/basic-search

(ジャーナル情報がポップアップ) Journal information pops up

| GENOMICS ④ 雑詞<br>掲載名: ACADEMIC PRESS    | 名 / Journal Name    |                      |
|-----------------------------------------|---------------------|----------------------|
| Journal Impact Factor ™                 |                     |                      |
| 2022                                    | 5年                  |                      |
| 4.4                                     | 4.2                 |                      |
| JCR の分野                                 | 分野のランク              | 分野の四分位               |
| BIOTECHNOLOGY & APPLIED<br>MICROBIOLOGY | 47/156              | Q2                   |
| - <i>SCIE</i> 版 「 ⑤ 分野名 / Cat           | egory Name     ⑥ 順位 | / Rank               |
| GENETICS & HEREDITY<br>- SCIE 版         | 38 171 ⑦ 総数         | Q1<br>/ Total Number |
|                                         | -14/                |                      |

**"SCIE版**"の "Journal Impact Factor"が対象です。記載がない場合は空欄のままでOKです。 /The "SCIE version" of the "Journal Impact Factor" is applicable. If not listed, leave blank.

※ "Journal Citation Indicator" は別の指標です。ご注意ください。

/Please be aware that the "Journal Citation Indicator" is a different metric.

※ 複数分野に割当てられている場合は、JIFパーセンタイル値が最も大きいものを転記してください。

## → JIFパーセンタイル値 = 分野のランク(順位/総数)の計算結果

/In case of multiple category assignments, enter the one with the highest JIF percentile value.

 $\rightarrow$  JIF percentile value = Rank / Total number

## ・WoS ジャーナル詳細ウインドウ 「出典:Journal Citation Reports 2023.」脇の詳細をクリック

/In the WoS journal details window, click on the details next to 'Source: Journal Citation Reports 2023.

・Journal Citation Reports にアクセスし、中央の検索ボックスにジャーナル名を入力して検索

/Access the Journal Citation Reports, enter the journal name in the central search box.

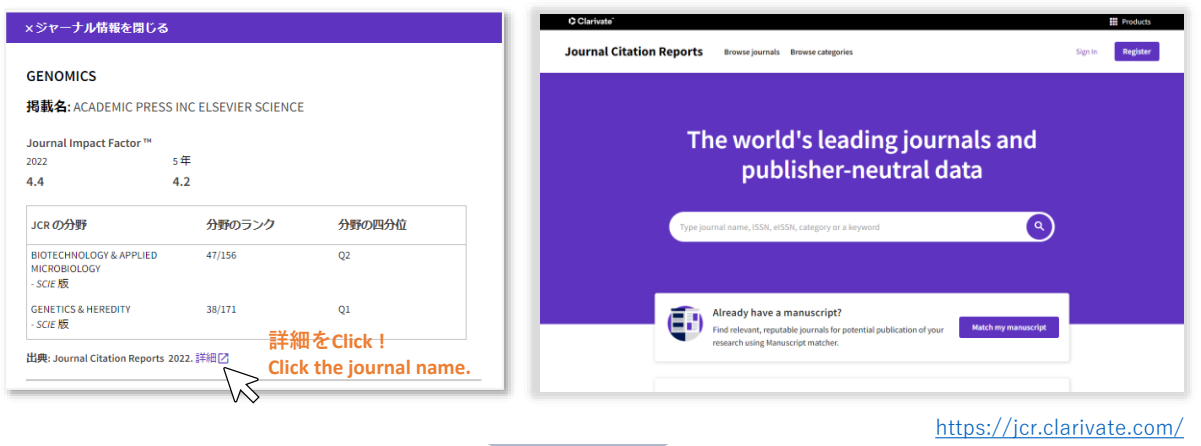

(同じ画面に遷移) Move to the same page

ジャーナル詳細ページのRank by Journal Impact Factorまでスクロールします。
分野名およびJCR Year 2023の分野内順位(分子と分母)を応募フォームに転記します。
複数分野に割当てられている場合は、JIF PERCENTILEが最も大きいものを転記してください。
/From "Rank by Journal Impact Factor", enter the category name and the rank within JCR Year 2023 (numerator and denominator) into the application form. If the journal is assigned to multiple categories, enter the one with the highest JIF Percentile.

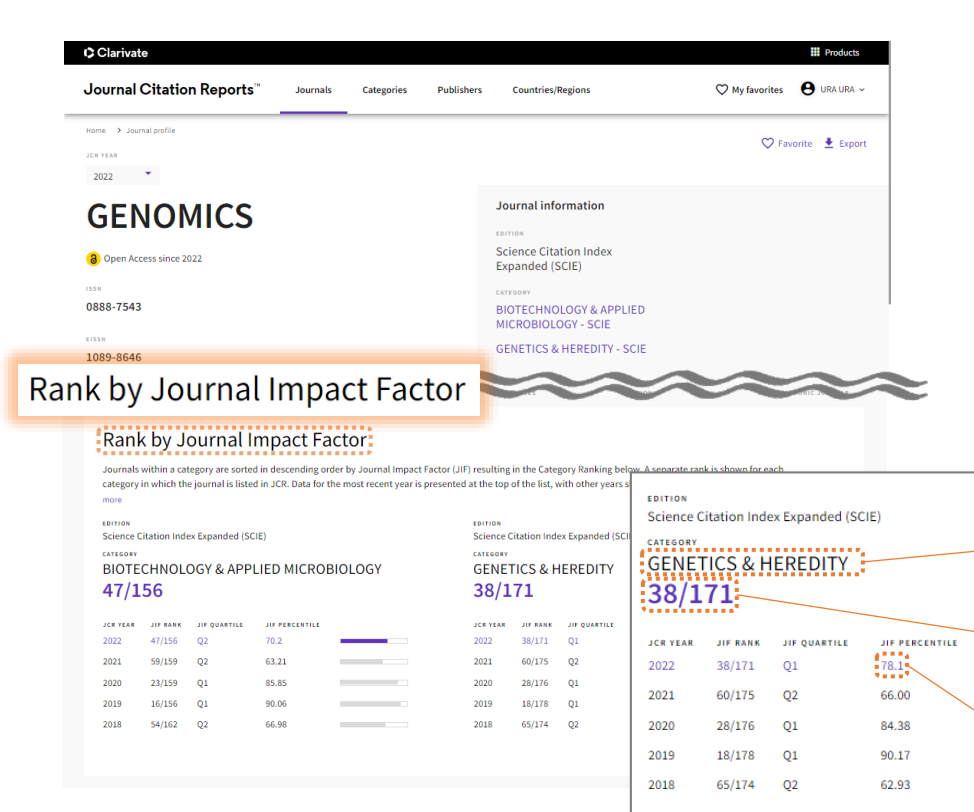

申請期間中にJCR Year 2024 に更新される可能性がありま すが、JCR Year 2023の情報 に基づき選考を行います。

/Although the JIF may be updated to that of JCR Year 2024 during the application period, the selection will be based on the information on JCR Year 2023.

分野内順位

分野名/Category Name

/Rank in the category

JIFパーセンタイル

/IIF percentile value